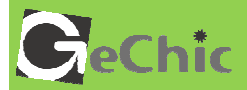

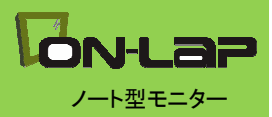

 $\mathbb{R}$ 

# ご使用前にお読みください。

1502 ユーザーガイド

目次

| 第一章  | 内容物の解説                  | 1  |
|------|-------------------------|----|
| その1. | モニタ本体と付属品               | 1  |
| その2. | タッチスクリーンモニタに関する注意       | 2  |
| その3. | 安全に関する警告                | 3  |
| その4. | 安全に関する注意                | 3  |
| その5. | 製品のメンテナンスについて           | 3  |
| その6. | 液晶のドットについて              | 3  |
| その7. | 電子機器の廃棄について             | 3  |
| 第二章  | インストールガイド               | 4  |
| その1. | Stand4の使用方法             | 4  |
| その2. | ビデオケーブル、USBタッチ出力/電源ケーブ  | 1  |
| ルの接続 | <b>T</b>                | 4  |
| その3. | 電源アダプタ(別売)の接続           | 6  |
| その4. | VESA100マウンタ(別売り)の取り付け   | 6  |
| 第三章  | On-Lapの起動               | 7  |
| その1. | On-Lapの電源On/Off手順       | 7  |
| その2. | ディスプレイ設定                | 7  |
| その3. | Windows 8タッチジェスチャに関する説明 | 8  |
| 第四章  | ホットキー、LED、OSD表示について     | 8  |
| その1. | ホットキー、LED表示について         | 8  |
| その2. | OSDの解説                  | 9  |
| その3. | 電力低下時の警告表示              |    |
| 第五章  | 製品仕様                    |    |
| その1. | プラグアンドプレイ               | 11 |
| その2. | ピンアサインと初期設定について         |    |
| その3. | 仕様詳細                    |    |
| その4. | トラブルシューティング             |    |

### 第一章 内容物の解説

# その1. モニタ本体と付属品

1. 各部の説明

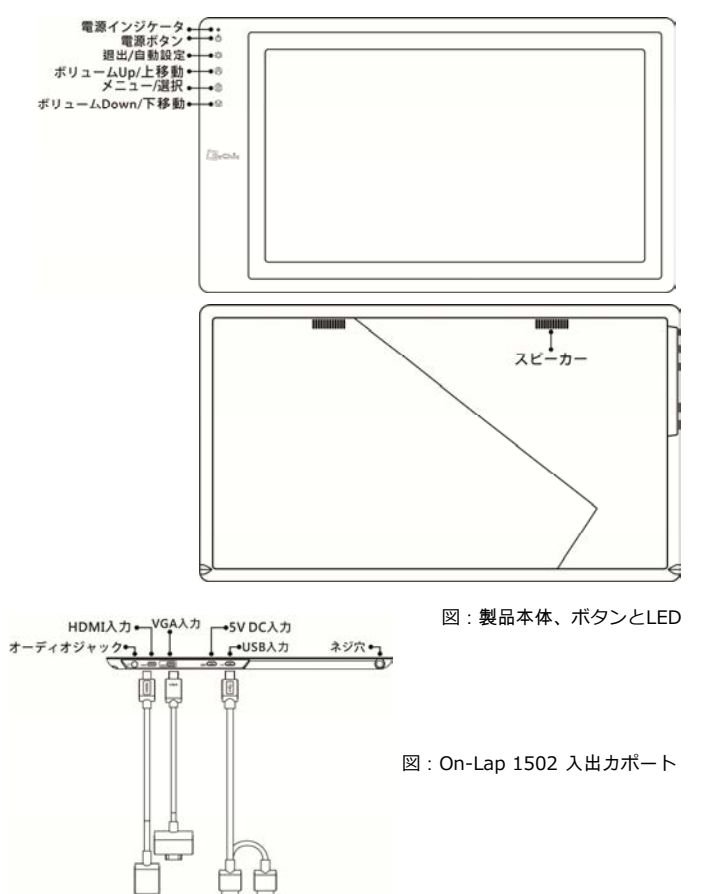

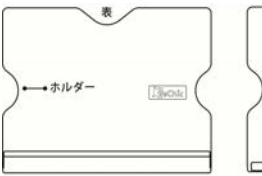

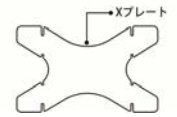

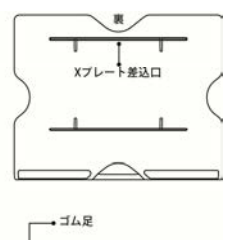

図: On-Lap 1502 入出力ポート

2. 内容物と付属品

| 付属品                            | 1502 T  | 1502 I  |
|--------------------------------|---------|---------|
| Micro HDMI ビデオケーブル x1          | Yes     | Yes     |
| VGA ビデオケーブル x1                 | No (別売) | No (別売) |
| Micro USB to USB タッチ信号/電源 ケーブル | Yes x1  | Yes x2  |
| 電源アダプタ (5V,Max.2A) x1          | No (別売) | Yes     |
| Stand 4 x1                     | Yes     | Yes     |
| マニュアル x1                       | Yes     | Yes     |

その2. タッチスクリーンモニタに関する注意

- 1. タッチパネルを触る場合に、鋭利なものを使用することは避けてください。指で優しくタッチ、スワイプ操作を行ってください。
- 液晶パネルに肘を乗せる、あるいは何らかの重量物を乗せてパネルに過剰 な圧力をかけないようにしてください。
- タッチ操作を行う際は、指が清潔で乾いた状態で行ってください。濡れた まま操作すると、正しく操作ができない場合があります。爪を使わず、指 の腹の部分を用いて操作してください。
- タッチ操作の信号は、USBケーブルを介してWindows8/Windows7のインストールされたコンピュータに伝送されます。製品に付属するMiro USB to USBケーブルが、正しい端子に接続されていることを確認して操作してください。
- 5. 電源の供給が不安定な場合、タッチ操作の信号が正しく伝送されず、意図した操作が行えないことがあります。このような場合、ノートPCのUSBポートに直接接続するか、製品付属の電源アダプタで電源供給を行うことをお勧めします。
- 汚れが目立つ場合、メガネ拭きのような柔らかい布でそっとふき取ってく ださい。このとき、製品本体から電源ケーブルは抜いてください。アル コール、シンナー、ベンジンなどの溶剤を含む薬品等の使用は避けてくだ さい。

- 製品を長時間直射日光の下で使用することは避けてください。製品の変形 や故障に繋がる恐れがあります。
- 8. 過剰な圧力がかかったり、鋭利な物体でこすったりすると製品が故障する 恐れがあります。製品を持ち運ぶ場合はノートPC向けのキャリーバッグ を用いるなどして、モニタ表面に負荷がかからないようにしてください。 バッグに入れる場合も、タッチパネル部分がノートPCなど他の機器とこ すれたりぶつかったりすると破損の恐れがありますのでご注意ください。

その3.安全に関する警告

- 製品を転倒、落下させてしまうと故障の恐れがあります。不安定な場所や 凹凸のある場所に設置することは避けてください。また、乗り物での移動 中に本製品を利用することは避けてください。
- 振動のある場所に製品を設置しないでください。内部の部品の損傷を招く 恐れがあります。
- 3. 耐水性ではありません。水に近い場所で使用しないようにしてください。
- 4. 製品表面の隙間やみぞに異物を入れないようにしてください。
- 5. スピーカの音量を上げ過ぎると、健康を損なう恐れがあります。オーディ オジャックを使用することにポリューム設定が適切か確認してください。

その4. 安全に関する注意

使用前に本マニュアルをよくお読みになり、正しく製品をお使いください。本 マニュアルは大切に保管してください。

その5. 製品のメンテナンスについて

お客様ご自身で製品の修理は行わないようにしてください。次のような場合に は、お住まいの国のサービスプロバイダに連絡し、メンテナンスを受けてくだ さい。

1) マニュアルに沿って操作しても正しく動作しない

- 2) 製品を転倒、落下させてしまい破損させてしまった
- 3) 電源ケーブルやビデオケーブルが破損、断線した
- 4) 製品に水が浸入してしまった

製品の不適切なお取り扱いや自然災害、故意または過失による汚損・破損は製品保証の対象とはなりません。より詳細な保証条件については保証規定をご確認ください。

その6.液晶のドットについて

液晶パネルはたいへん精密な技術により製造されています。しかしながら液晶 パネルには非常に多数の素子が存在するため、数点の程度で輝点(常時点灯する 点)や暗点(常時点灯しない点)が存在する場合がございます。

これは液晶パネルの性質によるもので、製品の不良ではありません。

本製品に関しては5点以下の輝点・暗点は保証規定適用の範囲外として取り扱わせていただいておりますので、あらかじめご了承ください。

その7.電子機器の廃棄について

この製品は家庭廃棄物と混合することは、絶対にしないでください。リサイクルに適した収集場所に引き渡すべきです。

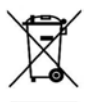

 第二章 インストールガイド
 その1. Stand4の使用方法
 Step1: Stand4を組み立てる
 ご利用になりたいスタンドの角度に応じて、XプレートをStand4本体背面の 溝に差し込みます。

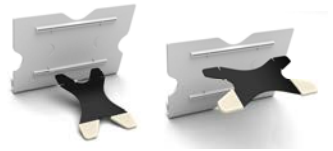

設置場所に接触する箇所に、ゴム足をはめ込みます。 Stan2: On Lan 1502をStand4に取り付ける

Step2: On-Lap 1502をStand4に取り付ける

On-Lap 1502をStand4に取り付けます。スタンドの中央部分にモニタを置く ようにします。

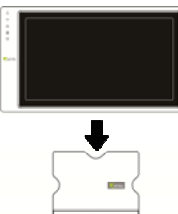

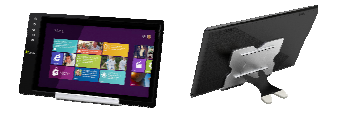

その2. ビデオケーブル、USBタッチ出力/電源ケーブルの接続 Step1: ビデオケーブルの接続 ①HDMI接続の場合 製品付属のMicro HDMIケーブルを使用します。On-Lap 1502のMicro HDMI ボートにケーブルのMicro HDMI端子**HDMI**(Dタイプ)を接続し、ケーブルの 反対側のHDMI端子(Aタイプ)をノートPCやタブレットパソコン、ゲーム機など のHDMIボートに接続します。

②VGA接続の場合

別売りのVGAケーブルを使用します。VGAケーブルのVGA端子をOn-Lap 1502のVGAポートに接続し、ケーブルの反対側のD-sub端子をノートPCの VGA端子に接続します。

\*On-Lap 1502本体のHDMIポートとVGAポートは外観が似通っているため、 接続するポートを良く確認し、適切に接続してください。 \*\*音声の入出力は、HDMIケーブル使用時のみ行うことはできます。VGAケー ブルで音声の入出力はできません。

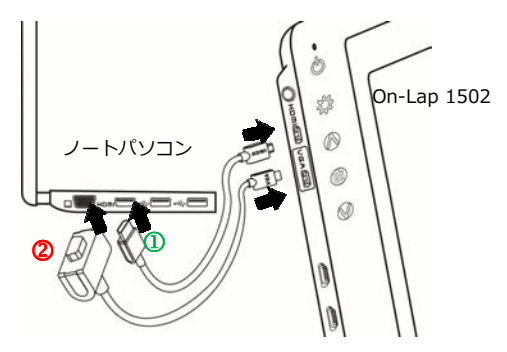

図:VGAケーブル、 Micro HDMIケーブル の接続

Step2:USBタッチ出力/電源ケーブルの接続

図: USBタッチ出力/電源 ケーブルの接続

①製品付属のUSBケーブルのMicro USB端子(Bタイプ・く)をOn-Lap 1502の Micro USB端子に接続します。ケーブルの反対側の端子をノートPCのUSBポー トに接続します。USBケーブル1本で給電とタッチ信号の伝送を行うことがで きます。

②1本のUSBケーブルで給電が不十分な場合は、ノートPCのUSBポートをもうひとつ使用して給電を行います。

On-Lap 1502

\*On-Lap 1502には2基のUSBポートがあります。"USBポート" •← は電源 供給とタッチ信号の伝送を同時に行うことができます。"DC IN" <u>PCIN</u> ポート からは電源供給のみ行うことができます。 その3. 電源アダプタ(別売)の接続 電源を外部から供給したい場合は、別売りの電源ア ダプタを使用します。

電源アダプタをコンセントに差し込み、USBケーブ ルでOn-Lap 1302のDC INボートに接続します。 このとき電源の供給はDC INボートからのみ行われ ます。

\*On-LapのUSBポートとノートPCのUSBポートは 接続したままにしてください。取り外すとタッチ信 号の伝送を行うことができません。

その4. VESA100マウンタ(別売り)の取り付け 下の図に従ってVESA100マウンタをモニタアームやウォールマウントキット に取り付けます。

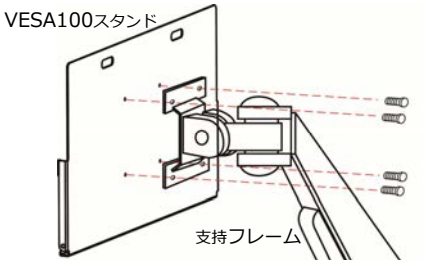

図:VESA100マウンタ のモニタアームへの取 り付け

On-Lap 1502をVESA100マウンタに取り付け、ネジ4本で固定します。

\*モニタの位置を調整する場合は、両手でマウンタの部分を持って行ってくだ さい。液晶面をおしながら移動すると、破損に繋がる恐れがあります。

図: On-Lap 1502の VESA100マウンタへ の取り付け

## 第三章 On-Lapの起動

その1. On-Lapの電源On/Off手順

1. 電源ボタンを押すことでOn-Lap 1502の電源を入/切できます。

2. はじめにUSBケーブルをOn-Lapに接続したときには、On-Lap 1502は自動的に起動し、映像信号を検出します。

(接続方法については第二章その2.を参照してください)

その2. ディスプレイ設定

1. 拡張モード(Windows 8)

画面右のメニューから直接選択します。 [デバイス] -> [セカンダリモニタ] -> [拡張モード]

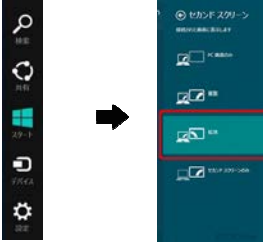

2. 解像度設定(Windows7)

注:Windows7はメインディスプレイ側をタッチ操作用のモニタとして使用す るよう設計されています。

タッチ機能を使用する場合は、On-Lap 1502側をメインディスプレイにするように設定してください。

- スタートボタンをクリックします。
   コントロールパネルから「画面の解
- 通常プライマリモニタがノートPC 側、セカンダリモニタがOn-Lap側 に設定されます。
- ●「ディスプレイ」の項目でOn-Lap 側を選択し、適切な解像度を設定し ます。
- 利用方法に応じてモニタの向きを設 定します。
- ●表示領域を拡大したい場合は拡張 モードを選択します。

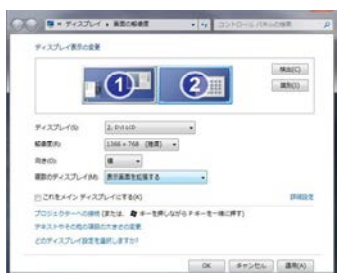

● 2画面に同じ表示を行う場合は、表示画面を複製するを選択します。

その3. Windows8 タッチジェスチャに関する説明

1. タッチ操作全般の説明

タッチパネルの淵からスワイプして操作します。

①右端からスワイプ(矢印1)することでチャームが開きます。検索、共有、ス タート、デバイス、設定

②左端から中央に向けて(矢印2)スワイプすることでappの切り替えを行います。

③左端から中央に向けて(矢印3)スワイプしそのまま左端に折り返してスワイプ するとappを全て表示できます。

④⑤上端から中央に(矢印4)、もしくは下端から中央に向けて(矢印5)スワイプするとappのコマンドを表示できます。

⑥appを上から下に向けてドラッグすると(矢印6)appを閉じることができます。

図:タッチジェスチャについて

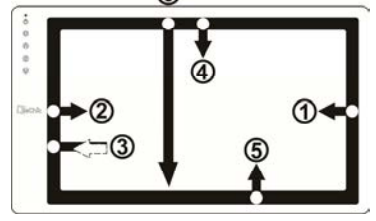

2. アイテムの選択:アイコンをタップすることで選択できます

3. アイコンをしばらく押し続けて離すと、詳細を表示できます。

二本の指を使用して拡大(ピンチ操作)、縮小(ストレッチ操作)ができます。

スクリーン上で指を滑らせることで、コンテンツ間の移動ができます。
 第四章 ホットキー、LED、OSD表示について

その1. ホットキー、LED表示について

\*モニタ設定用のボタンはタッチボタンになっています。指で軽く触れて操作し てください。ボタンを強い力で押し続けると、故障に繋がります。

▲ボタン、▼ボタンは、触れ続けることで連続的に操作することができます。 複数のボタンを同時に触ると、正しく操作できない場合があります。

LEDライトについて:

On-Lapの動作中には緑に点灯し、動作していないときは赤く点灯します。 ホットキーの説明

電源ボタン:モニタのOn/Offに使用します。

退出/自動設定ボタン:OSDメニューの操作時にこのボタンで一つ前のページに 戻ることができます。OSDメニューが表示されていないときにこのボタンを押 すと、モニタの自動調整を行います(自動調整はアナログVGA入力時のみ有 効)。 ボリュームUp/上移動ボタン:OSDメ ニューが表示されていないときはこのボ タンでスピーカのボリュームを上げるこ とができます。押し続けることで連続的 にボリューム操作ができます。OSDメ ニューが表示されているときはカーソル を上移動するために使用します。

メニュー/セレクトボタン:このボタン

でOSDメニューを呼び出すことができます。 ボリュームDown/下移動ボタン:OSDメニューが表示されていないときはこの ボタンでスピーカのボリュームを下げることができます。押し続けることで連 続的にボリューム操作ができます。OSDメニューが表示されているときはカー ソルを下移動するために使用します。

- その2. OSDの解説
- 1. ボタンによる基本的操作の説明

☆ボタンを押すと、OSDメニューが表示されます。 ◇・ ◇を押して、メニュー内容の表示を上下に移動させます。調整機能を作動させたい場合は
 ●を押します。選択した機能にサブメニューがある場合は ◇・ ◇を押すと表示されます。調整したい機能を選択するときは
 ●を押します。 ◇・ ◇を押して選択した機能の設定を変更します。 終了するときは ◇を押すと自動的に終了します。その他の機能を調整するときは上述のステップを繰り返して下さい。

2. 色の調整 - コントラスト

● を押してOSD画面を表示させます。
 ● を押してOSD画面を表示させます。
 ● を押して選択します。
 ● を押して選択してコントラストに合わせ、
 ● を押して選択し、
 ● を押して選択し、
 ● を押して選択し、
 ● を押してコントラスト
 を調整します->0-100の範囲でコントラスト
 を調整。長押しすると連続してアップ/ダウンします。
 ● を押して終了します。

3. 色の調整 - 輝度

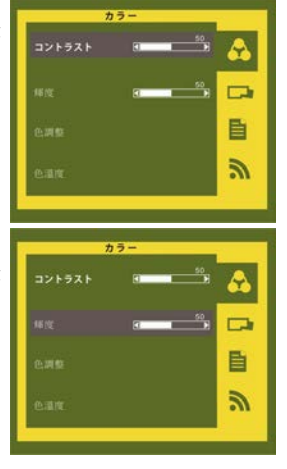

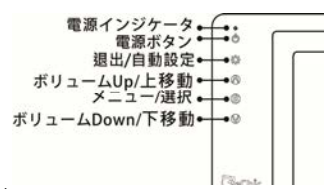

- 4. 色の調整 色温度の調整
  - ●を押してOSD画面を表示させます。
     ◆ ●を押して登択します。
     ◆ ●を押して
     ●を押して
     ●を押して
     ●を押して
     ●を押して、R/G/Bの彩度をそれぞれ調

赤->画像の「赤色」の彩度をアップまたはダ ウン。緑->画像の「緑色」の彩度をアップま たはダウン。青->画像の「青色」の彩度を アップまたはダウン。を押して終了します。

- 5. 色の調整 色温度 ● を押してOSD画面を表示させます。 ・ ● を 押して ● に合わせ、 ● を押して選択します。 ● を押して **6温度**に合わせ、 ● を押して 選択します。 ● を押して**1** 選択します。 ● を押して調整します。 暖色の色温度 6500K-> 暖色の色温度に回復。 冷色の色温度9300K-> 冷色の色温度に回復。 カスタム設定-> 初期設定の色温度に回復。 ● を押して終了します。
- 6. 画像の調整:入力ビデオ信号がVGAのときの みに適用

●を押してOSD画面を表示させます。
 ◆・●を押して
 ● お押して選択します。
 ◆・●を押してサブメニューを表示させ、
 ●を押して選択しへ・●で調整します。

クロックレート->水平スキャンレートを調整 します。レートが適切でない場合は、画面に 垂直の線が現れ、画面幅が正確に表示されな くなります。

フェーズ->ピクセルクロックのフェーズを調整します。調整が適切でない場合は、明るい 画像が表示されるときに水平の画面障害が現れます。

シャープネス->表示画面を鮮明にします。 水平ボジション->画像の水平ポジションを調整します。 垂直ボジション->画像の垂直ポジションを調整します。 ☆ を押して終了します。

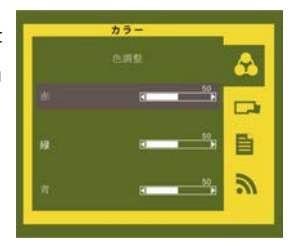

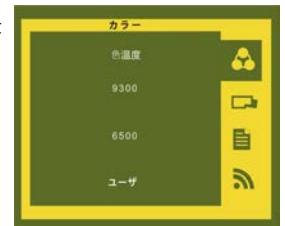

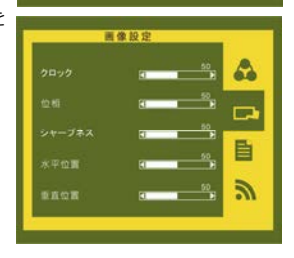

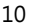

- 7. メニューの調整
   を押してOSD画面を表示させます。・・●を 押して = に合わせ、● を押して選択します。
   ・● を押して選択し、・● で調整します。
   OSDタイマー->OSDの表示時間を調整します。
   す。言語->画面に表示される言語を選択します。
   パージョン->初期設定値に回復します。
   パージョン->初期設定値に回復します。
   パージョン->初期設定値に回復します。
   ※ を押して終了します。
   8. 信号の選択
   ● 押してOSD画面を表示させます。・● を押して (C合わせ、● を押して選択し、
  - を押してサブメニューに合わせ、●を押して選択し、●・ で入力ソースを選択します。
     ▼GA ->入力ソースをアナログに選択します。
     りレースをデジタルに選択します。
     動探知 ->入力信号を自動探知します。
     を押して終了します。

その3. 電力低下時の警告表示

スピーカのボリュームを大きく上げていると、動作に必要このとき は電力低下の警告表示が表れます。ただちにスピーカのボリューム を下げ、USBケーブルの二股コンピュータ側端子を2基のUSBポート に接続して電源を確保してください。スピーカのボリュームを下げ ずに使用し続けると、On-Lapは自動的にボリュームを下げ、ディス プレイ輝度を下げます。

図:電力低下時の警告表示(パネル右上に表示されます)

#### 第五章 製品仕様

その1. プラグアンドプレイ

On-Lapモニターは、VESA DDCに適合しVESA DDC2に対応します。DDC2B はI<sup>2</sup>Cで定められる双方向バスに基づきます。PCはDDC2Bを通じてEDIDを取 得します。On-Lapモニターは、自己の情報をPCに伝え、DDCのレベルに基づ き表示能力に関する情報も伝えることができます。

その2. ピンアサインと初期設定について

1. HDMIコネクタのピン配列

図:HDMI-Aコネクタ(HDMI出カポートに接続)

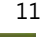

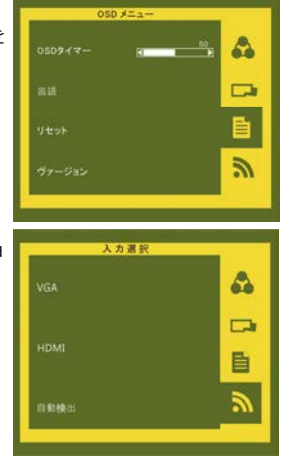

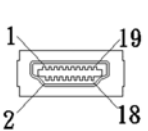

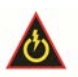

| ピン | 名称                | ピン | 名称                                              |
|----|-------------------|----|-------------------------------------------------|
| 1  | TMDS Data2+       | 11 | TMDS Clock Shield                               |
| 2  | TMDS Data2 Shield | 12 | TMDS Clock-                                     |
| 3  | TMDS Data2-       | 13 | CEC                                             |
| 4  | TMDS Data1+       | 14 | Reserved                                        |
| 5  | TMDS Data1 Shield | 15 | SCL (I <sup>2</sup> C Serial Clock for DDC)     |
| 6  | TMDS Data1-       | 16 | SDA (I <sup>2</sup> C Serial Data Line for DDC) |
| 7  | TMDS Data0+       | 17 | DDC/CEC Ground                                  |
| 8  | TMDS Data0 Shield | 18 | +5 V Power                                      |
| 9  | TMDS Data0-       | 19 | Hot Plug Detect                                 |
| 10 | TMDS Clock+       |    |                                                 |

2. VGAコネクタのピン配列

| ピン | 名称    | ピン | 名称   | ピン | 名称    |
|----|-------|----|------|----|-------|
| 1  | RED   | 6  | RGND | 11 | NC    |
| 2  | GREEN | 7  | GGND | 12 | SDA   |
| 3  | BLUE  | 8  | BGND | 13 | HSYNC |
| 4  | NC    | 9  | +5V  | 14 | VSYNC |
| 5  | GND   | 10 | SGND | 15 | SCL   |

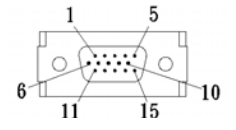

図:VGA(D-Sub)コネクタ (D-Sub出カポートに接続)

| ピン | 名称       |
|----|----------|
| 1  | Vcc(+5V) |
| 2  | NC       |
| 3  | NC       |
| 4  | Ground   |

USB電源コネクタピン

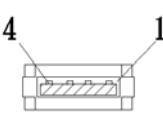

図:USBケーブルコ ネクタピン(5V DC 電源に接続)

その3.仕様詳細

3.

| 規格         | On-Lap 1502 I                | On-Lap 1502 T                |
|------------|------------------------------|------------------------------|
| パネル種別      | TFT IPS 廣視角液晶面板(LED<br>背光)   | TFT TN 液晶面板 (LED 背光)         |
| 解像度/色数     | 1920 x1080/262K 色            | 1366 x 768 /262K 色           |
| ドットピッチ     | 0.179 mm                     | 0.252mm                      |
| 視野角(標準値)   | (上/下/左/右)<br>80°/80°/80°/80° | (上/下/左/右)<br>15°/35°/45°/45° |
| コントラスト比    | 400:1(標準値)                   | 400:1(標準値)                   |
| 応答速度       | <mark>35 (ms)</mark> (標準値)   | <mark>8 (ms)</mark> (標準値)    |
| 輝度         | 220 (cd/m2)(最大值)             | 200 (cd/m2)(最大值)             |
| 水平走查周波数範囲  | 30KHz - 83KHz(自動)            | 30KHz - 83KHz(自動)            |
| 垂直走査周波数 範囲 | 56KHz - 76KHz(自動)            | 56KHz - 76KHz(自動)            |
| 標準解像度      | 1920x1080(60Hz)              | 1366x768(60Hz)               |

| ビデオ解像度  | 480p ; 576p ; 720p ; 1080p ; 480i ; 576i ; 1080i |                  |  |
|---------|--------------------------------------------------|------------------|--|
| タッチ方式   | 投影型静電容量方式;10指マルチタッチ                              |                  |  |
| 対応OS    | DS Windows7 / Windows8                           |                  |  |
|         | タッチスクリーン硬度≧7H、                                   |                  |  |
| スクリーン硬度 | リムーバブルアンチグレアフィルム:3H                              |                  |  |
| スピーカ    | 2x1.0W(最大)(定格インピーダンス 8Ω at 2KHz)                 |                  |  |
| 定格電圧    | 5V DC                                            |                  |  |
| 定格電流    | 1.8A (輝度100、音量0)                                 | 1.2A (輝度100、音量0) |  |

# その4. トラブルシューティング

1. トラブルシューティング

| 症状                                                                   | 対策                                                                                                    |
|----------------------------------------------------------------------|----------------------------------------------------------------------------------------------------|
| タッチ操作を使用としても<br>反応がありません。                                            | <ol> <li>Micro USBケーブルがOn-Lap 1502のUSBボートに正し<br/>く接続されているか確認してください。</li> <li>Micro USBケーブルが誤ってOn-Lap 1502のDC INボート<br/>に接続されていないか確認してください。DC INボートは<br/>電源供給のみに用いられ、タッチ信号は伝送できません。</li> </ol>                        |
| 画面が表示されません。                                                          | <ol> <li>HDMIケーブルもしくはVGAケーブルによってOn-Lapと<br/>コンビュータが正しく接続されているか確認してください。</li> <li>Micro HDMIケーブルが誤ってOn-LapのVGAボートに接続<br/>されていないか確認してください。</li> <li>Micro HDMIケーブルが誤ってOn-LapのVGAボートに接続<br/>されていないか確認してください。</li> </ol> |
| OSDで"No Signal"と表示<br>されます。                                          | ビデオケーブルがOn-Lapの映像入力ポートとコンピュータの映<br>像出力ポートに正しく接続されているか確認してください。                                                                                                    |
| 表示が突然消えたり、画面<br>表示が大きすぎるあるいは<br>小さすぎる、正しく中央に<br>表示されない状態になって<br>います。 | このような症状は一般にVGA入力の場合に発生します。OSDメ<br>ニューで解像度や周波数、画面の水平位置、垂直位置の調整を<br>行ってください。                                                                                                    |
| 映像は表示されますが音声<br>が出力されません。                                            | <ol> <li>スピーカのボリュームが0になっていないか確認してください。</li> <li>VGA入力の場合は音声は伝送できません。</li> </ol>                                                                                                    |
| 電力低下の警告が表示され<br>ます。                                                  | 消費電力が供給電力を上回っています。ボリュームと輝度を下<br>げてください。<br>また、二股になっているUSBケーブルのコンピュータ側端子を<br>USBポート2基に接続してください。<br>あるいは別売の電源アダブタを使用して電力を供給してください。<br>い。                                                                               |

 お使いのコンピュータには"ディスプレを同時に表示する"、"これらの ディスプレを拡張"や"直向(フリップ)"の選択肢がない場合、おそらく コンピュータのグラフィックスカードの機能が制限されました。またはコ ンピュータが省電モードになっているので、グラフィックカードの機能を 制限したり、グラフィックカードのドライバをアップデートする必要があ ります。コンピュータの製造元、またはグラフィックス・チップ・ベンダー の技術サポートを受けることをお勧めします。

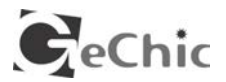

保証書

### 保証規定

製品のご購入から1年間(12ヶ月間)に限り、通常の使用状態において万が一 故障した場合、該当製品を無償にて修理致します。 なお、修理が困難な場合、同等品との交換となる場合があります。 保証期間内であっても以下のような場合は有償修理となります。

- ・お客様の不適切な取扱が原因で故障、破損が生じた場合。
- ・火災、地震、水害、落雷、その他の天地異変などによる故障及び破損の場合。
- ・弊社の修理部門以外で修理や改造などを行った製品。
- ・部品や付属品などの破損及び遺失等。
- マニュアルをの内容をよくお読みになり、正しく製品をご使用ください。

より詳細な保証内容、条件、使用方法等につきましては、弊社のホームページ をご確認ください。

【製品情報】http://www.gechic.com

http://www.tekwind.co.jp/products/GEC/category.php

モデル: On-Lap 1502 I / 1502 Tノート型モニター

シリアルNo:

購入日付:

販売店 :

|            | 1年<br>保証 |
|------------|----------|
| (販売店のスタンプ) |          |